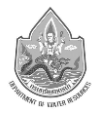

### ผังเว็บไซต์

ข้อมูลที่นำเสนอใน Web Site จะถูกจัดเรียงตามหัวข้อและมีการเชื่อมโยงกันดังภาพ Site Map ที่ แสดงใน**รูปที่ 1** การแสดงผลในแต่ละหัวข้อ จะใช้รูปแบบหลักตามที่ออกแบบข้างต้นทั้งหมด โดยมีการ ปรับเปลี่ยน ในส่วนของ Information Area เพื่อให้ข้อมูลที่นำเสนอมีความสอดคล้องกับหัวข้อของข้อมูลที่ เลือก

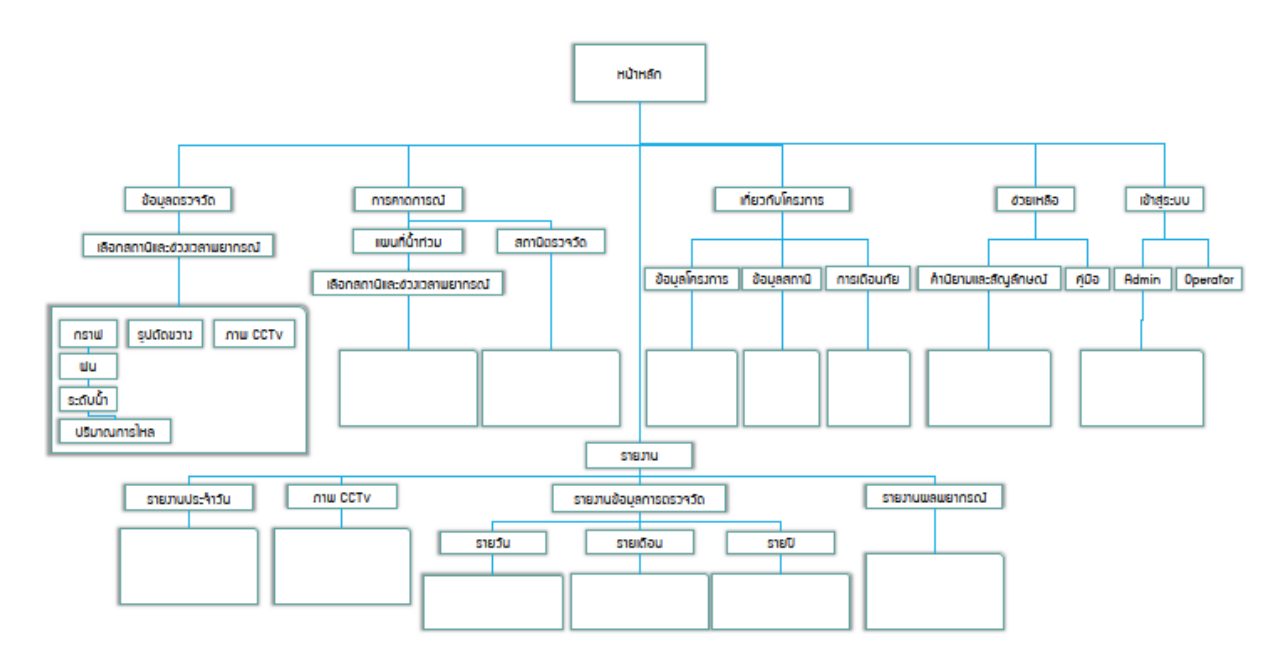

รูปที่ 1 แผนผังเว็บไซต์ (Site Map) ของโครงการ

โครงสร้างเว็บไซต์แบ่งออกเป็น 5 เมนูหลัก ได้แก่

- (1) ข้อมูลตรวจวัด
- (2) ข้อมูลพยากรณ์
- (3) รายงาน
- (4) เกี่ยวกับโครงการ
- (5) ช่วยเหลือ

นอกจากนี้ ยังมีเมนู "เข้าสู่ระบบ" สำหรับจำกัดสิทธิ์การเข้าถึงข้อมูลสำหรับผู้ใช้งานกลุ่มต่างๆ ได้แก่ ผู้ดูแลระบบ (Administrator) และผู้ปฏิบัติงาน (Operator)

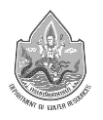

### (1) หน้าหลัก

หน้าหลัก (Home page) จะมีส่วนที่สามารถกำหนดให้แสดงข้อมูลสำคัญในรูปแบบของ Panel Board หรือ กราฟ (Line chart, Pie chart, Bar chart etc.) และข้อมูลแบบตาราง (Pivot table) โดย สามารถปรับเปลี่ยนการวาง (ซ้าย-ขวา) ตลอดจนชนิดและจำนวนของข้อมูลที่จะนำมาแสดงได้ (ในขั้นตอนการ ออกแบบรายละเอียด) ดังแสดงหน้าหลักของเว็บไซต์โครงการ ซึ่งเริ่มต้นที่ภาพรวมลุ่มน้ำหลักของประเทศไทย เมื่อคลิกเลือกที่บริเวณพื้นที่ลุ่มน้ำกกและโขงเหนือจะปรากฏเว็บไซต์ของโครงการ

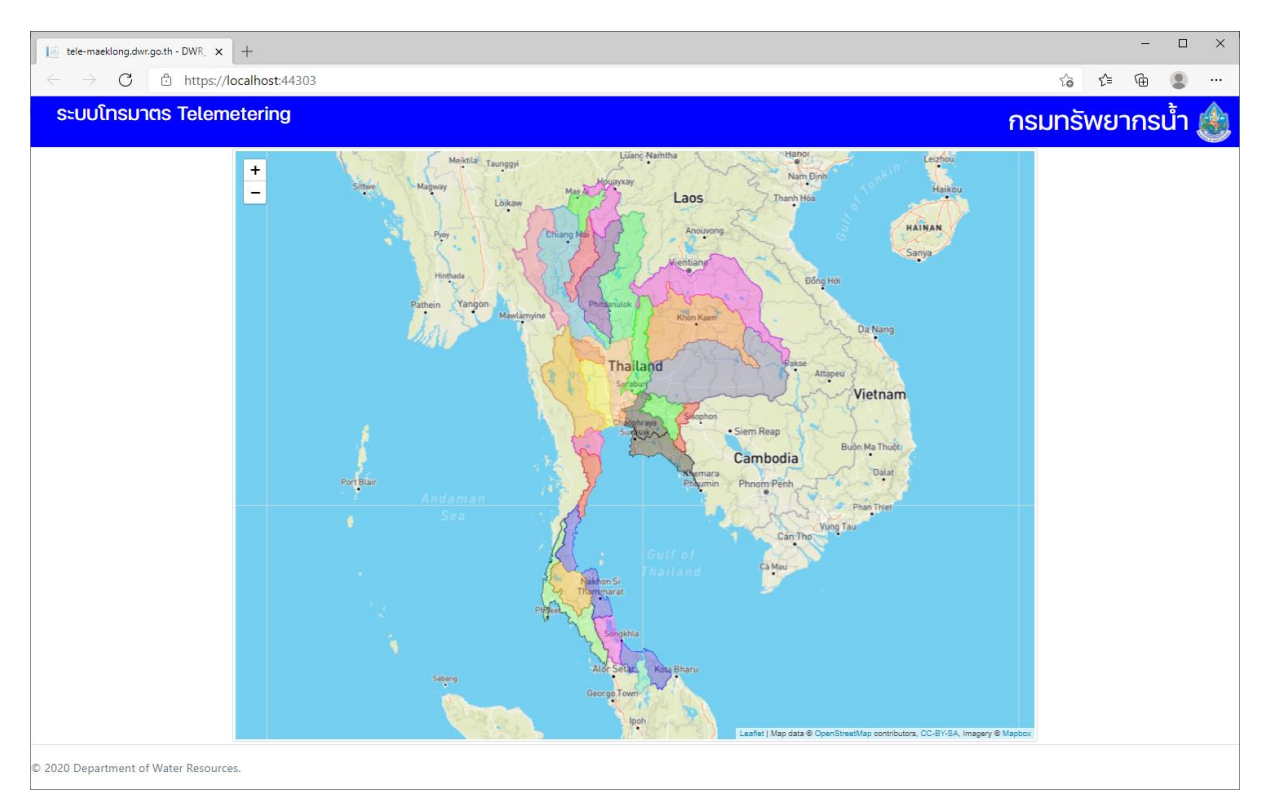

หน้าหลักของเว็บไซตภาพรวมลุ่มน้ำหลักของประเทศไทย

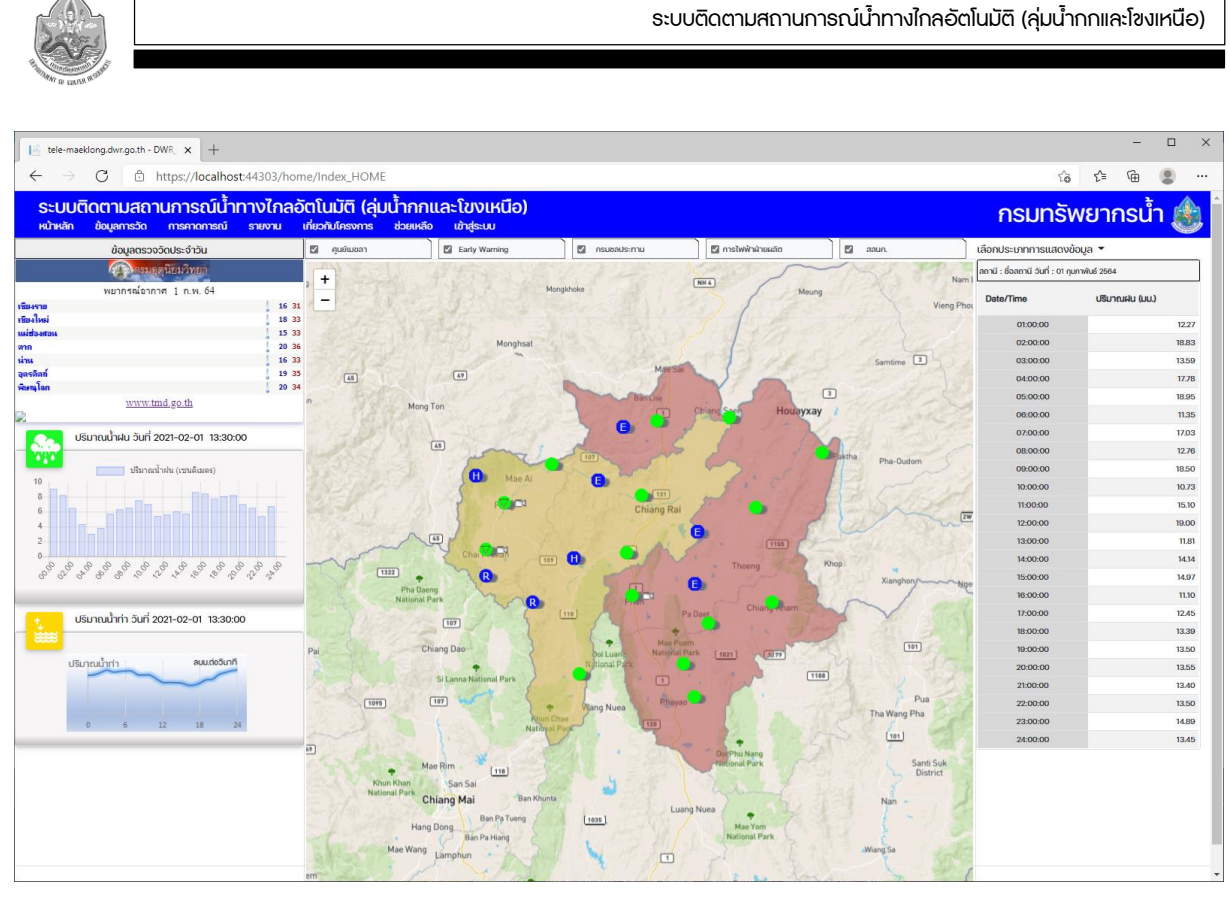

หน้าหลักของเว็บไซต์โครงการ

หน้าเว็บไซต์หลักของโครงการแสดงข้อมูลตรวจวัดล่าสุดบนแผนที่ โดยจำแนกสถานะของสถานการณ์ น้ำต่างๆ ตามประเภทของข้อมูลตรวจวัด ส่วนด้านขวาแสดงกราฟข้อมูลปริมาณน้ำผล และปริมาณน้ำตรวจวัด ของสถานีสนามที่ถูกเลือกบนแผนที่ พร้อมทั้งแสดงข้อมูลตรวจวัดดังกล่าวในรูปแบบตารางด้านขวามือของหน้า เว็บ เมื่อเอาเมาส์ลอยบนจุดสถานีสนามจะปรากฏกล่องข้อมูลแสดงรายละเอียดโครงการ ประกอบด้วย ชื่อ สถานี รหัสสถานี และภาพถ่ายสถานี เมื่อคลิกที่จุดสถานีสนามจะปรากฏหน้าข้อมูลการตรวจวัดของสถานีนั้นๆ ตามรายละเอียดในหัวข้อ (2)

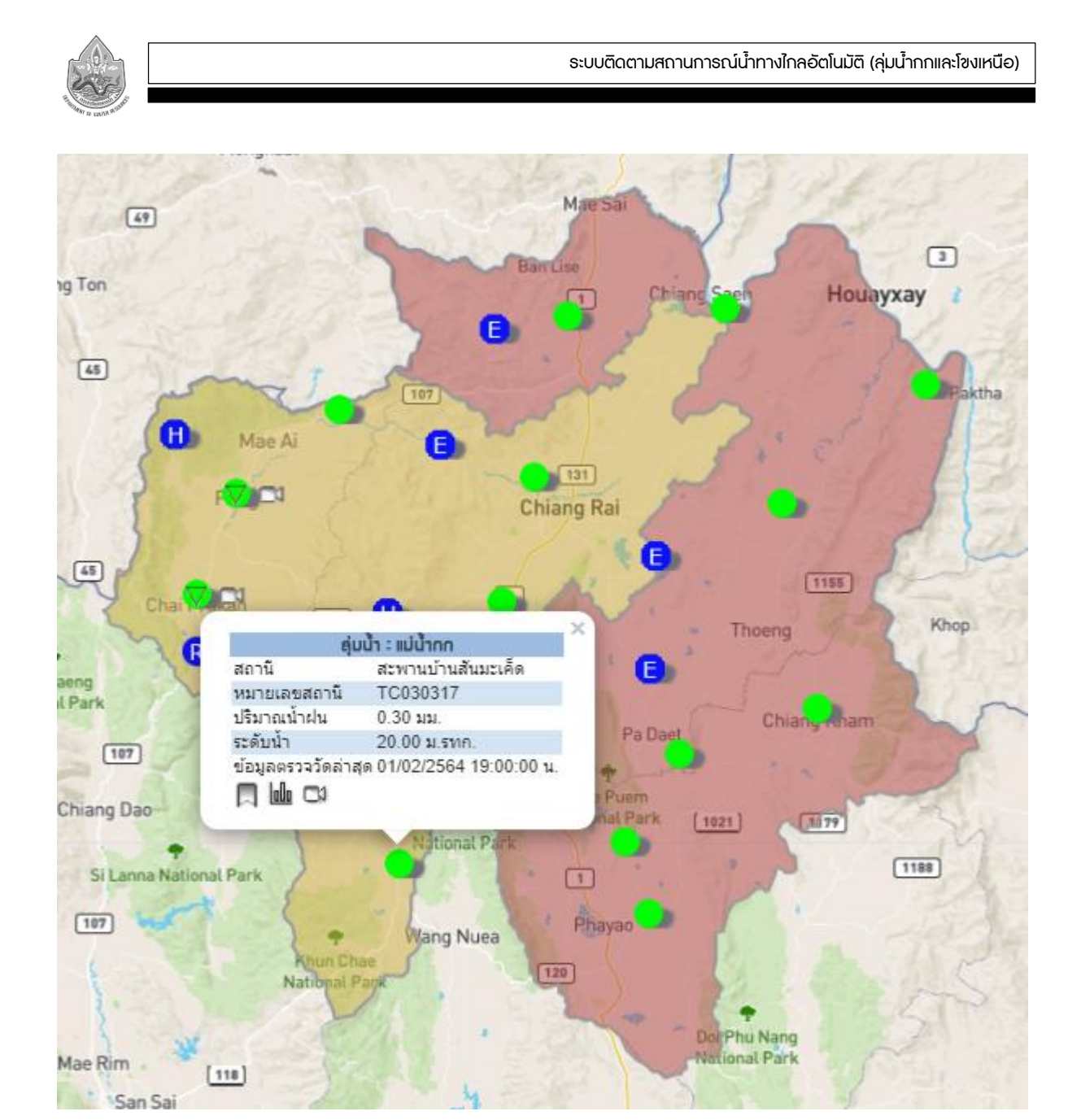

ตัวอย่างเมาส์ลอยแสดงข้อมูลสถานีสนามบนหน้าหลักของเว็บไซต์โครงการ

## (2) หน้าข้อมูลตรวจวัด

หน้าข้อมูลตรวจวัดสามารถเข้าถึงได้จากแถบเมนูหลักด้านบนเว็บไซต์ดังแสดงใน หรือคลิกที่สถานี ตรวจวัดบนแผนที่ในหน้าหลักของเว็บไซต์โครงการ หน้าข้อมูลการตรวจวัด ประกอบด้วย

- (ก) ตารางแสดงข้อมูล (Pivot Table) ซึ่งเป็นข้อมูลที่สอดคล้องกับ สถานี และช่วงเวลาที่เลือก
  (กำหนดโดยผู้ใช้งาน)
- (ข) เมื่อผู้ใช้ได้เลือกสถานีและช่วงเวลาที่ต้องการดูข้อมูล จากเมนูข้างต้นแล้ว จะปรากฏตาราง และกราฟแสดงข้อมูลซึ่งสอดคล้องกับข้อมูลสถานีและช่วงเวลาที่ได้เลือกไว้
- (ค) กรณีที่มีค่าที่ต้องทำการตรวจวัดและนำมาแสดงผล มีหลายค่า ผู้ใช้สามารถเลือกค่า ตรวจวัดโดยการกดเลือกที่ปุ่มหรือแถบด้านบนเพื่อเปลี่ยนค่าในการแสดงผล

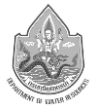

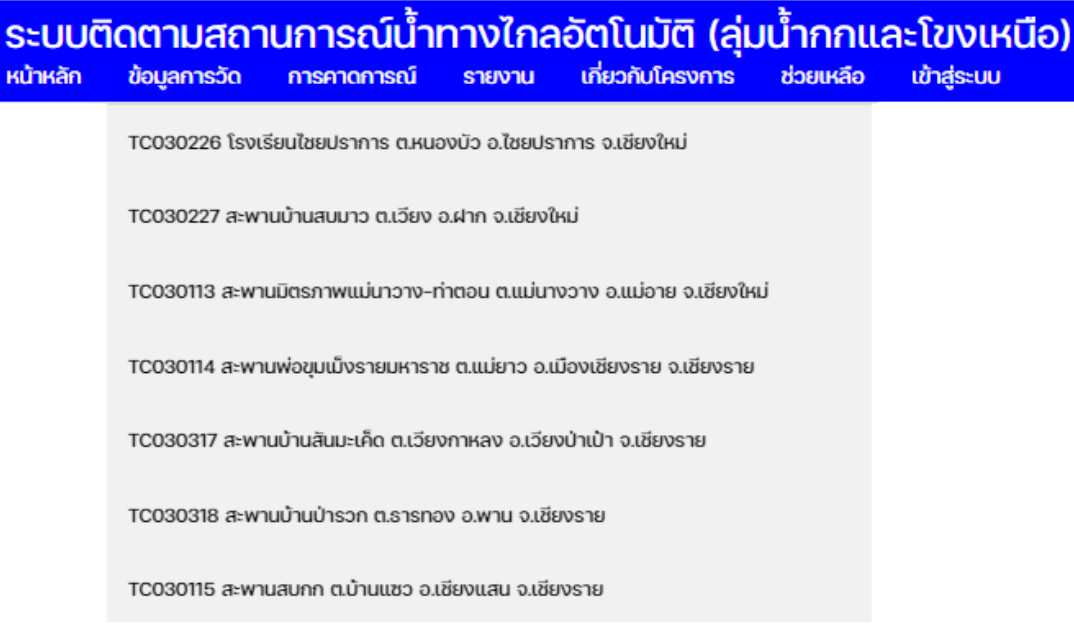

# เมนูข้อมูลตรวจวัดสำหรับเลือกสถานีสนามที่ต้องการดูข้อมูล

| ช่วงข้อมูลตั้งแต่ เริ่มต้น |                     |    |    |    |    | ถึง | ) ถึง สิ้นสุด ช่วงข |  |    |    |    |    | วงเวลา | เลือกช่วงเวลา 🗸 |             |               |             |
|----------------------------|---------------------|----|----|----|----|-----|---------------------|--|----|----|----|----|--------|-----------------|-------------|---------------|-------------|
|                            | 02/01/2021 11:48 AM |    |    |    |    | =   | 02/01/2021 11:48 PM |  |    |    |    |    |        | =               |             | เลือกช่วงเวลา |             |
|                            | February 2021       |    |    |    | >  | 1   | February 2021       |  |    |    |    |    | >      |                 | ราย 15 นาที |               |             |
|                            | Su                  | Мо | Tu | We | Th | Fr  | Sa                  |  | Su | Мо | Tu | We | Th     | Fr              | Sa          |               | ราย 30 นาที |
|                            | 31                  | 1  | 2  | 3  | 4  | 5   | 6                   |  | 31 | 1  | 2  | 3  | 4      | 5               | 6           |               | ຣາຍชັ່ວໂມຈ  |
|                            | 7                   | 8  | 9  | 10 | 11 | 12  | 13                  |  | 7  | 8  | 9  | 10 | 11     | 12              | 13          |               | รายวัน      |
|                            | 14                  | 15 | 16 | 17 | 18 | 19  | 20                  |  | 14 | 15 | 16 | 17 | 18     | 19              | 20          |               | รายเดือน    |
|                            | 21                  | 22 | 23 | 24 | 25 | 26  | 27                  |  | 21 | 22 | 23 | 24 | 25     | 26              | 27          |               | รายปี       |
|                            | 28                  | 1  | 2  | 3  | 4  | 5   | 6                   |  | 28 | 1  | 2  | 3  | 4      | 5               | 6           |               |             |
|                            |                     |    |    | 0  |    |     |                     |  |    |    |    | 0  |        |                 |             |               |             |

หน้าข้อมูลตรวจวัดสำหรับกำหนดช่วงเวลาที่ต้องการดูข้อมูลตรวจวัด

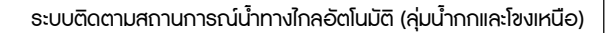

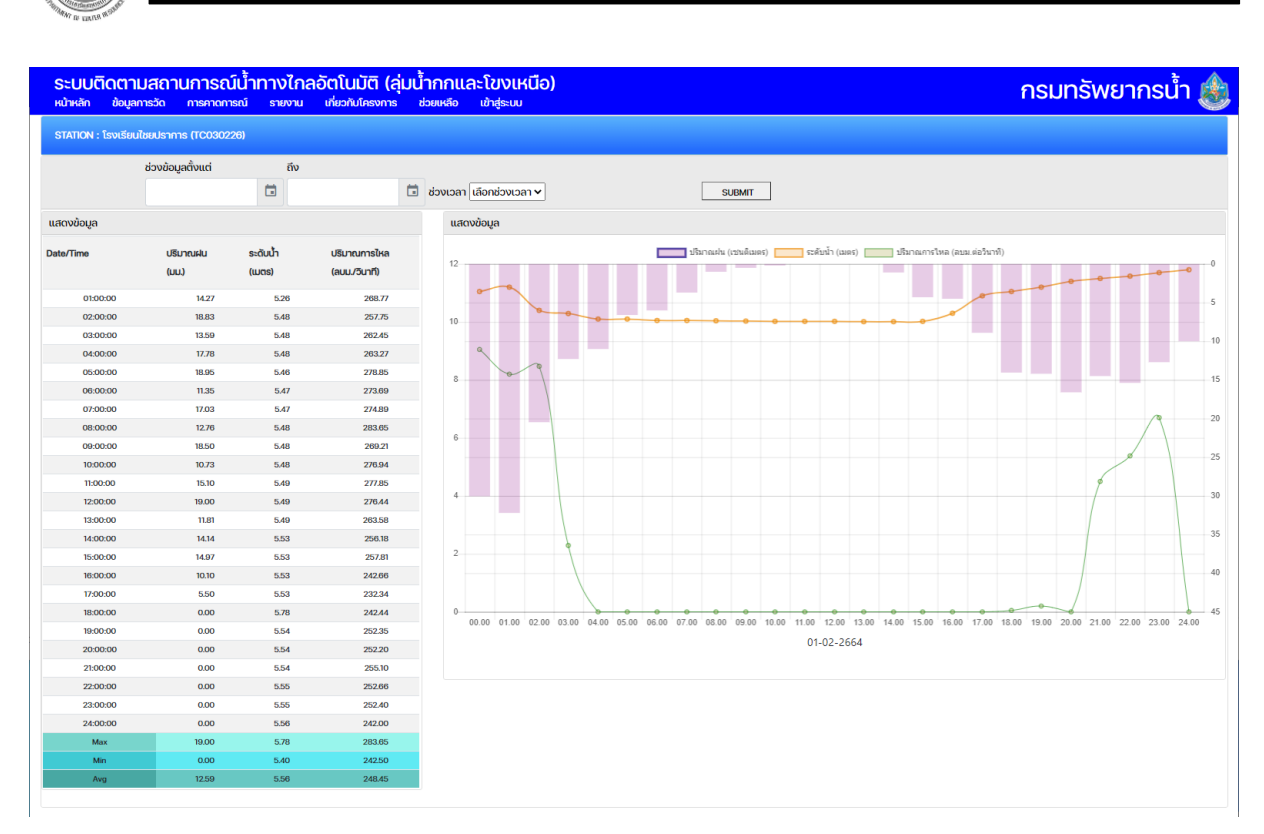

### หน้าแสดงข้อมูลตรวจวัดของเว็บไซต์โครงการ

## (3) หน้าข้อมูลเกี่ยวกับสถานี

ผู้ใช้จะสามารถเรียกดูข้อมูลสถานีแต่ละสถานี ซึ่งเป็นรูปภาพที่เก็บไว้ในแฟ้มข้อมูล ซึ่งสามารถ ปรับปรุงข้อมูลในแฟ้มภาพเหล่านี้ได้เมื่อต้องการ (โดยผู้ดูแลระบบหรือผู้ได้รับอนุญาต)

| STATION : สะพานมิตรภาพแม่นาอาจ-ท่าดอน (TCI                                                                            | 030113)                                                                                                    |                                                                                                    |                          |                                            |                                                      |
|----------------------------------------------------------------------------------------------------|----------------------------------------------------------------------------------------------------|----------------------------------------------------------------------------------------------------|--------------------------|--------------------------------------------|------------------------------------------------------|
| โรงกับสถานี<br>ระสะหามี :1000010<br>ที่ดิง :เฉมน้าวาง สนเม่องของสิงยัง<br>เกิดรวงชิ : งระจะหน้า<br>สุนปาข่อง :เนมไากก | ຣົລລານີ : ສະຫາຜ່ອຣກາພາມ່ມາວາດ-ກ່າວຍ<br>ໜ່າຍ ເປາກ : ຣາສອດ7.86245, 218028.88874<br>ສຸລ້ານທີ່ກະ : ສຸລ່ມການ<br>ຣະດັບ BM : 480.32                                                                                                    | อ้อมูลคำน้ำ<br>เกมร์สถามการณ์ไทร่วม<br>เม้าระวัง : 308.25 แรกเ<br>เกมร์สถามการณ์ไหล่ง<br>เม้าระวัง: 388.29 แรกเ                                                                                                    | 3nga : 368<br>3nga : 368 | 129 u.sm.<br>129 u.sm.                     | ความสังศัสร์จะติมในสะบริยาณการโหล (Rating Curve)     |
| aiton Sañorte                                                                                                    | All and a state of the state of the state of | and a second second sec | dutrets — whicheves      | 272.94 a.um)<br>272.44 a.um<br>286.87 a.um | 100<br>100<br>100<br>100<br>100<br>100<br>100<br>100 |

© 2020 Department of Water Resources.

## หน้าข้อมูลเกี่ยวกับสถานีสนาม

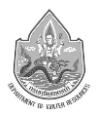

### (4) ข้อมูลเกี่ยวกับโครงการ

ผู้ใช้สามารถเรียกดูเนื้อหาเกี่ยวกับโครงการ ซึ่งแบ่งเป็นหัวข้อต่างๆ เป็นข้อมูลที่เป็นรูปภาพ และ/ หรือ ข้อมูลแบบข้อความ

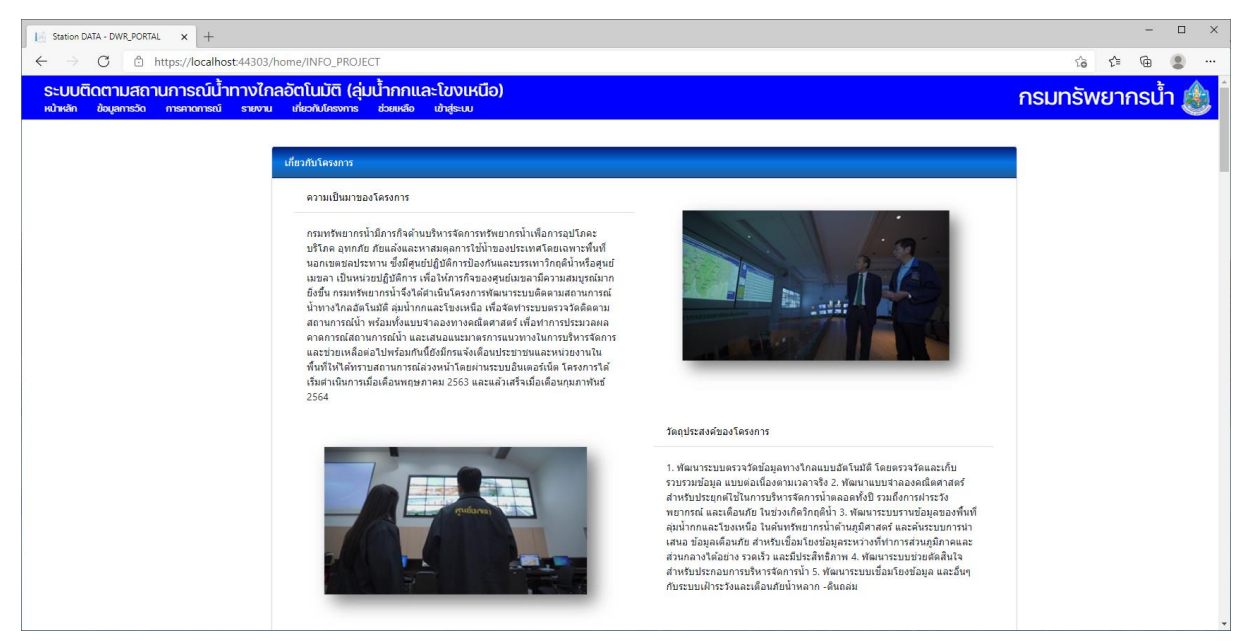

หน้าข้อมูลเกี่ยวกับโครงการ

# (5) ข้อมูลแผนที่น้ำท่วมและภาพตัด

นำเสนอผลการคำนวณแผนที่น้ำท่วมจากแบบจำลองคณิตศาสตร์แสดงบนแผนที่หน้าหลักของ เว็บไซต์โครงการ

### (6) หน้ารายงาน

เมื่อเลือกลุ่มน้ำจากเมนูหลัก (Main menu) แล้วเลือกหัวข้อรายงาน จากนั้นเลือกสถานีตรวจวัด และช่วงเวลาจากเมนูรอง ระบบจะดึงข้อมูลที่เกี่ยวข้องมาแสดงผลเป็น ตาราง และรูปภาพ รวมทั้งหน้ารายงาน ผลพยากรณ์